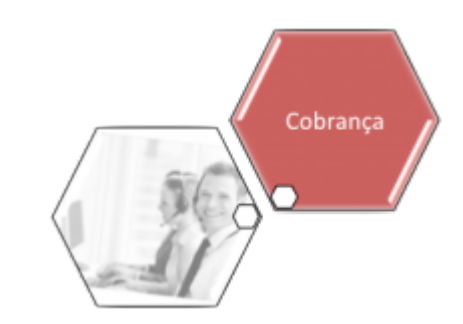

# R1186 - Rel de Acompanhamento de OS Cob por Resultado

Esta funcionalidade tem como objetivo gerar o relatório de acompanhamento de ordens de serviço de cobrança por resultado. Ela pode ser acessada via **Menu de Sistema**, no caminho: **GSAN** > **Cobrança por Resultado** > **R1186 - Rel de Acompanhamento de OS Cob por Resultado**.

Feito isso, o sistema visualiza a tela a seguir:

#### Observação

| ⊘Gsan->Cobra<br>Relatório de OS das C | nca -> Cobranca por Resultado -> R1186<br>on tas em Cobrança por R∢ | Rei de Acompanhamento de OS Cob por Result |
|---------------------------------------|---------------------------------------------------------------------|--------------------------------------------|
| Para gerar o relatório de OS das      | contas em cobrança por resultado                                    | , informe os dados abaixo:                 |
| Empresa:*                             | R                                                                   | Ø                                          |
| Período de Início do Ciclo:           |                                                                     | (dd/mm/aaaa)                               |
| Comandos de Contas em Cobr            | ança:                                                               | Selecionar Comandos                        |
| <u>Marca / Desmarca</u>               | Comando                                                             | Data de Execução                           |
|                                       | * Campos ol                                                         | prigatórios                                |
| Desfazer Cancelar                     |                                                                     | Avançar                                    |
|                                       |                                                                     |                                            |

Informe, obrigatoriamente, o código da empresa ou clique no botão 🗣 para selecionar a empresa desejada. O nome será exibido no campo ao lado. Para apagar o conteúdo do campo, clique no

botão S ao lado do campo em exibição. Em seguida, informe as datas referentes ao período de inicio do ciclo, no formato DD/MM/AAAA (dia, mês, ano), ou clique no botão im para selecionar uma data desejada. Para obter detalhes sobre o preenchimento do campo de datas, clique no *link* **Pesquisar Data - Calendário**.

Feito isso, clique no botão Selecionar Comandos para selecionar os comandos de contas em cobrança. Eles serão visualizados no campo Comandos de Contas em Cobrança. Selecione os comandos e clique em Avançar para completar a operação.

## **Preenchimento dos Campos**

| Campo                         | Preenchimento dos Campos                                                                                                    |  |
|-------------------------------|----------------------------------------------------------------------------------------------------|--|
| Empresa                       | Campo obrigatório - Informe o código da empresa e tecle Enter, ou clique no botão<br>Para selecionar a empresa desejada. O nome da empresa será exibido no<br>campo ao lado.                                                                                                    |  |
|                               | Para apagar o conteúdo do campo, clique no botão 🝼 ao lado do campo em<br>exibição.                                                                                                    |  |
| Período de<br>Inicio do Ciclo | Informe as datas referentes ao período de inicio do ciclo, no formato dd/mm/aaaa<br>(dia, mês, ano), ou clique no botão il para selecionar uma data desejada.<br>Para obter detalhes sobre o preenchimento do campo de datas, clique no <i>link</i><br><b>Pesquisar Data - Calendário</b> . |  |

## Funcionalidade dos Botões

| Botão               | Descrição da Funcionalidade                                                                                                    |
|---------------------|----------------------------------------------------------------------------------------------------|
| R                   | Ao clicar neste botão, o sistema permite consultar um dado nas bases de<br>dados.                                                                                                    |
| 8                   | Ao clicar neste botão, o sistema apaga o conteúdo do campo em exibição.                                                                                                    |
| Ħ                   | Ao clicar neste botão, o sistema permite selecionar uma data válida, no<br>formato dd/mm/aaaa (dia, mês, ano).<br>Para obter detalhes sobre o preenchimento do campo de datas, clique no <i>link</i><br><b>Pesquisar Data - Calendário</b> . |
| Selecionar Comandos | Ao clicar neste botão, o sistema seleciona os comandos de contas em cobrança cadastrados.                                                                                                    |
| Desfazer            | Ao clicar neste botão, o sistema desfaz o último procedimento realizado.                                                                                                    |
| Cancelar            | Ao clicar neste botão, o sistema cancela a operação e retorna à tela principal.                                                                                                    |
| Avançar             | Ao clicar neste botão, o sistema conclui a seleção dos comandos para a visualização do relatório.                                                                                                    |

### Referências

#### R1186 - Rel de Acompanhamento de OS Cob por Resultado

**Termos Principais** 

Cobrança

Cobrança por Resultado

Clique **aqui** para retornar ao Menu Principal do GSAN.

From: https://www.gsan.com.br/ - Base de Conhecimento de Gestão Comercial de Saneamento

Permanent link: https://www.gsan.com.br/doku.php?id=ajuda:cobranca:r1186\_-\_rel\_de\_acompanhamento\_de\_os\_cob\_por\_resultado

Last update: 14/12/2017 17:51